## **Mobile App Download & Login Instructions**

## **Apple Store**

- Search for 'GoEngage' or scan the QR code
  You should see 'GoEngage' in the results
- Click on 'GET'
  - Download the app to your phone
- Open the app
- You'll be prompted to search for an app or enter a code
  Search: Global Career Services Summit
- You should now have access to the event
  - NOTE: You do not have to "Sign In" to access to the event

## **Google Play Store**

- Search for 'GoEngage' or scan the QR code
- You should see 'GoEngage' in the results
- Click on 'Install'
- Download the app to your phone
- Click on 'open'
- You'll be prompted to search for an app or enter a code
  - Search: Global Career Services Summit
- You should now have access to the event
  - NOTE: You do not have to "Sign In" to access to the event

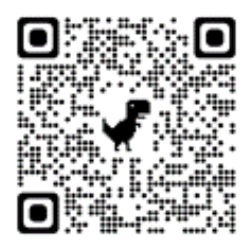

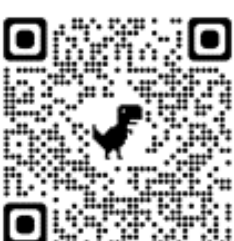

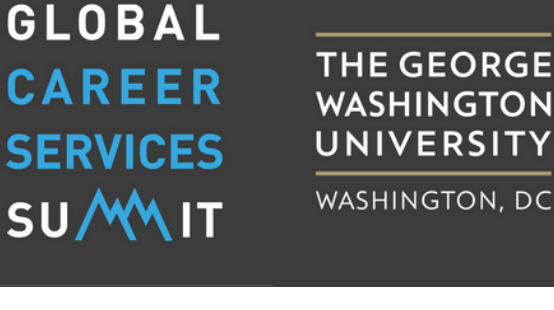

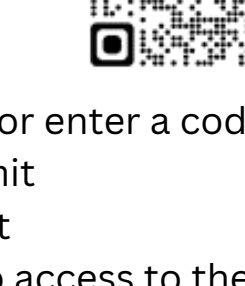